## 如何查看多维分析的执行SQL

## 说明

在某些场景下,如通过CUBE的xml文件不能确定生成的MDX是否正确或者生不生效时,我们可以通过后台查看执行SQL,也可以通过Mondrian SQL日志查看执行 SQL。

## 步骤

1、 需先确定Log4j配置上是否已经配置了mondrian.sql。若是未配置,则从定制管理---》系统运维---》调试工具集---》Log4j配置,进行配置mondrain.sql,配置后如下截图:

| A ttp://loc      | alhost:18080/sm  | artbi/vision/log4 🔎 🗕 🖒 | <i>遵</i> Log4j信息 | ×                 |
|------------------|------------------|-------------------------|------------------|-------------------|
| 🚖 ▶ 建议网站 🔻 愳 每日摇 | 摇乐 - Smartbi - I | P 🚺 广州思迈特软件有限2          | 》司 🍟 Smartbi統-   | —登录平台 🧧 Smartbi 🖇 |
| 名称               | 级别               |                         |                  |                   |
| 全局               | INFO 🗸           |                         |                  |                   |
| com.tonbeller    | WARN 🗸           |                         |                  |                   |
| mondrian.sql     | DEBUG 🗸          |                         |                  |                   |
| org.hibernate    | ERROR 🗸          |                         |                  |                   |
| smartbi          | DEBUG 🗸          |                         |                  |                   |
| smartbi.trace    | INFO V           |                         |                  |                   |
|                  | ~                |                         |                  |                   |

修改

2、新建多维分析一》选择需要查看执行SQL 的cube,点击维度,如下图所示:

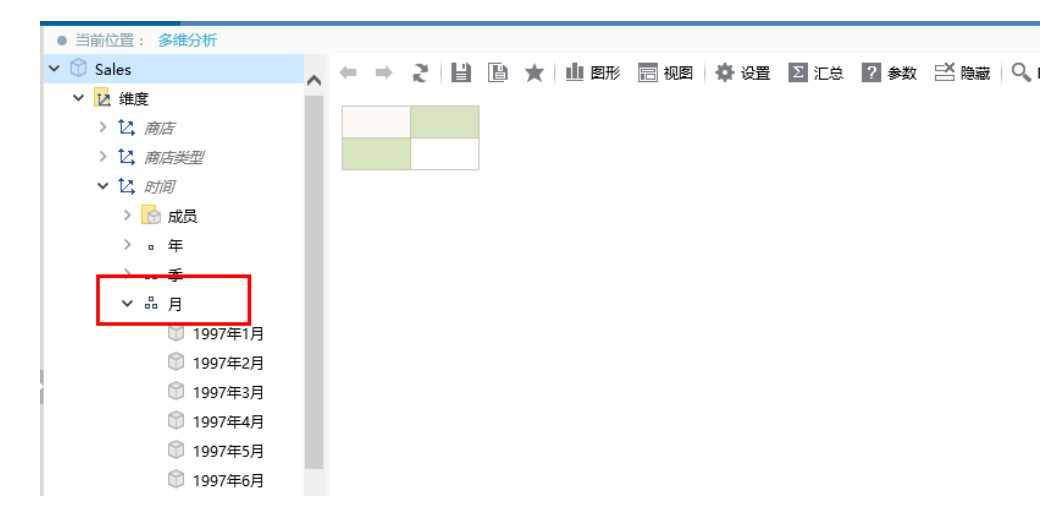

## 3、查看执行SQL,如下两种方式。

方式一:通过后台输出查看SQL(如下图),然后把SQL在数据库中运行查看运行结果是否正确。

|                                                                                             | 启动应用服务器                                                                                                    | —                                                      |                                                                                     | ×                               |
|---------------------------------------------------------------------------------------------|----------------------------------------------------------------------------------------------------|--------------------------------------------------------|-------------------------------------------------------------------------------------|---------------------------------|
| • 100                                                                                       | at org. apache. catalina. connector. CoyoteAdapter. service(CoyoteAdapter. java:4<br>at org. apache. coyote.http11. AbstractHttp11Processor.process(AbstractHttp11P:<br>04)                                                                                                    | )7)<br>roces:                                          | sor.ja                                                                              | va                              |
| .100<br>.jav                                                                                | at org. apache. coyote. AbstractProtocol\$AbstractConnectionHandler. process(Abs<br>ra:589)                                                                                                    | tractl                                                 | Protoc                                                                              | :01                             |
|                                                                                             | at org.apache.tomcat.util.net.AprEndpoint\$SocketProcessor.run(AprEndpoint.j.<br>at java.util.concurrent.ThreadPoolExecutor.runWorker(ThreadPoolExecutor.jav<br>at java.util.concurrent.ThreadPoolExecutor\$Worker.run(ThreadPoolExecutor.jav<br>at java_lang_Thread_rum(Thread_java:744)                                                                                                    | ava:1;<br>a:114<br>va:61;                              | 822)<br>5)<br>5)                                                                    |                                 |
| 01-2<br>ecut<br>lay`<br>îtin<br>01-2<br>01-2<br>01-2<br>; sq<br>? =<br>01-2<br>01-2<br>01-2 | 21 10:26:57 DEBUG execute(mondrian.sq1:123) - 16: Sq1TupleReader.readTuples [[時]<br>sing sq1 [select `time_by_day`.`the_year` as `c0`, `time_by_day`.`quarter` as `c<br>.`the_month` as `c2` from `time_by_day` as `time_by_day` group by `time_by_day`.<br>me_by_day`.`quarter`, `time_by_day`.`the_month` order by ISNULL(`time_by_day`.`tb<br>by_day`.`the_year` ASC, ISNULL(`time_by_day`.`quarter`), `time_by_day`.`quarter<br>.me_by_day`.`the_month`), `time_by_day`.`the_month` ASC]<br>21 10:26:57 DEBUG execute(mondrian.sq1:158) - 16: , exec 4 ms<br>21 10:26:57 DEBUG close(mondrian.sq1:205) - 16: , exec+fetch 8 ms, 24 rows<br>21 10:26:57 DEBUG execute(mondrian.sq1:123) - 17: Sq1MemberSource.getMemberChildt<br>41 [select `store`.`store_state` as `c0` from `store` as `store` where (`store`.`<br>= '中国') group by `store`.`store_state` order by ISNULL(`store`.`store_state`),<br>state` ASC]<br>21 10:26:57 DEBUG execute(mondrian.sq1:158) - 17: , exec 1 ms<br>21 10:26:57 DEBUG close(mondrian.sq1:205) - 17: , exec 1 ms | 间].[,<br>1`, ``<br>he_yee<br>` ASC,<br>` ASC<br>` stor | 月]]:<br>time_b<br>_year`<br>ar`),<br>, ISNU<br>, ISNU<br>execut<br>e_coum<br>re`.`s | ex<br>y_<br>t<br>LL<br>in<br>tr |
| 搜狗                                                                                          | 拼音输入法 全:                                                                                                    |                                                        |                                                                                     | ~                               |

方式二:通过Mondrian SQL日志查看执行SQL,同样把SQL在数据库中运行查看运行结果是否正确。从定制管理---》系统运维---》调试工具集---》 Mondrian SQL日志

| (<>) (->) (->) (->) (->) (->) (->) (->) (-                                                                      | ost:18080/smartbi/vision/    | debi 🔎 👻 🖒               | <i> Smartbi 仪表</i> 盘                  | <i>즪</i> Smartbi 管                                                                                                    | 理                                                                               | <i> </i> 调试工具集                                                    | ×                          |            | ۲.<br>۲                                                                   |
|----------------------------------------------------------------------------------------------------|------------------------------|--------------------------|---------------------------------------|----------------------------------------------------------------------------------------------------|---------------------------------------------------------------------------------|-------------------------------------------------------------------|----------------------------|------------|---------------------------------------------------------------------------|
| 🍰 📴 建议网站 🔻 📕 每日摇摇乐 - Smartbi - P 🚺 广州思迈特软件有限公司 👻 Smartbi统一登录平台 🧃 Smartbi 仪表盘 📕 大转盘 - Smartbi - Powe 🐕 百度一下,你就知道 |                              |                          |                                       |                                                                                                    |                                                                                 |                                                                   |                            |            |                                                                           |
| 列出系统中对象个数                                                                                                    | 该贝迪云 週川Smarto<br>放的问题。一般情况   |                          | 1 HYLLLAN AV ANY WILLIAM - 9          | 11 - 포니카스와 (프. 순구 111) 또 이제 14                                                                                                    | ロノロビ、ドロ 座イキオリ。                                                                  | CPD/851H-8-80,                                                    | 17/111日十芳                  | TEH        |                                                                           |
| 列出WSDL地址信息                                                                                                    | 用于查看通过WebS                   |                          | € de http://localhost:                | 1808 🔎 🗝 🖒 🙋 SQL La                                                                                                    | q                                                                               | ×                                                                 |                            |            | ☆ ☆ 戀 (                                                                   |
| <u>列出字体信息</u>                                                                                                   | 列出字体信息                       | 👍 🕨 建议网                  |                                       | martbi - P 🖸 广州思迈物                                                                                                    | -                                                                               | Smartbi统一登录平台                                                     | 🗧 🦲 Smartbi 🚯              | 表盘         | +                                                                         |
| 列出缓存同步信息                                                                                                    | 配置集群环境时,希                    |                          |                                       |                                                                                                    | A A A A A A A A A A A A A A A A A A A                                           |                                                                   |                            |            |                                                                           |
| <u>线程堆栈</u>                                                                                                    | 用于定时将JVM所有<br> 运行缓慢、假死等情     |                          |                                       |                                                                                                    | SQL                                                                             | Log                                                               | ++                         | 蒙林         |                                                                           |
| JVM堆打印                                                                                                    | 该页面显示目前JVN                   | 编                        | 描述                                    |                                                                                                    | SQL                                                                             |                                                                   | いた。                        | i取行<br>t时料 | J MDX                                                                     |
| <u>CPU监控</u>                                                                                                    | 用于查看、监控服务                    | 7                        |                                       |                                                                                                    |                                                                                 |                                                                   | )Ē                         | 间          | K                                                                         |
| <u>CPU采样跟踪</u>                                                                                                  | 用于查看、监控服务                    | 17 g. D.()               | 10:26:57                              | select 'store'.'store_state' as '<br>The store'.'store store'.'store store'.'                                                                                                    | 'c0' from 'store' as 'sto<br>ate' order by ISNULL                               | ore' where ('store'.'stor<br>('store'.'store state'),             | e_country' = '中<br>1       | 2 3        |                                                                           |
| <u>线程CPU监控</u>                                                                                                  | 线程CPU监控                      | Squiviembe               | rSource.getwiemberc.nitaren           | 'store'.'store state' ASC                                                                                                    | r os 2001 itimo br d                                                            |                                                                   |                            |            |                                                                           |
| 内存监控                                                                                                    | 以图形方式显示当前<br>(totalMemory),∄ | 16 SalTanlaBa            | 10:26:57                              | 'time_by_day'.'the_month' a                                                                                                    | s`c2` from `time_by_d<br>ne_by_day`.`quarter`,                                  | lay' as 'time_by_day' g<br>'time_by_day'.'the_mo                  | roup by<br>mth' order by 4 | 4 24       | SELECT SubSet([时间].[月].AllMembers,<br>40.0, 100.0) ON columns, {} ON rows |
| 查找加载类路径                                                                                                    | 通过输入类名,查看                    | Sqi i upierce            | ader.read i upies [[fi]]HJ].[]H       | ('time_by_day'.'quarter'), 'ti                                                                                                    | me_by_day`.`quarter`.                                                           | ASC, ISNULL                                                       | LL                         |            | FROM [Sales]                                                              |
| 分组广播测试                                                                                                    | 用于测试网络是否前<br>试使用的            | 15                       | 10:26:47                              | ('tume_by_day'.'the_month'),<br>select count(*) as `c0' from (s<br>`product_class`.`product_sub                                                                                                    | , 'time_by_day'.'the_n<br>select distinct `product'<br>category' as `c1`, `prod | nonth' ASC<br>`.`brand_name` as `c0`,<br>luct_class`.`product_far | nily`as`c2`                | 2 1        |                                                                           |
| 录制诊断数据                                                                                                    | 用于录制诊断数据                     | <sup></sup> SqlMembers   | Source.getLevelMemberCoun             | tfrom `product` as `product`, `<br>`product`.`product class id` :                                                                                                    | product_class` as `prod<br>= `product_class`.`prod                              | luct_class` where<br>luct_class_id`) as `init`                    | Ĩ                          | Ĩ          |                                                                           |
| 使用诊断数据                                                                                                    | 使用录制诊断数据生                    |                          | 10-26-47                              | select count(*) as `c0' from (s                                                                                                    | select distinct `product                                                        | class`.`product_subcat                                            | egory' as 'c0',            |            |                                                                           |
| 重建索引                                                                                                    | 重新创建所有索引作                    | <sup>14</sup> SqlMember  | source.getLevelMemberCoun             | t'product_class' where 'product_land                                                                                                    | ct`.`product_class_id` =                                                        | = `product_class`.`prod                                           | uct_class_id`) as 1        | 2 1        |                                                                           |
| JS控制台                                                                                                    | 用于跟踪本地开发现                    |                          |                                       | `init`<br>select count(*) as `c0` from (s                                                                                                    | elect distinct `product                                                         | class' 'product family                                            | `as`c0` from               |            |                                                                           |
| 系统检查                                                                                                    | 用于检查知识库信息                    | 13<br>8qlMembers         | 10:26:47<br>Source.getLevelMemberCoun | product' as 'product', 'product', | ct_class` as `product_c<br>= `product_class`.`prod                              | class' where<br>huct class id') as 'init'                         | 28                         | 32 1       |                                                                           |
| 运行监控                                                                                                    | 用于监控服务器目真                    | 12                       | 10:26:47                              | select count(*) as 'c0' from (s                                                                                                    | select distinct `time_by                                                        | _day`.`quarter` as `c0`,                                          |                            | 2 1        |                                                                           |
| <u>GC监控</u>                                                                                                    | 用于监控服务器GC                    | SqiMembers               | Source.getLevelMemberCoun<br>10:26:47 | t time_by_day'.'the_year' as<br>select count(*) as `c0` from (s                                                                                                    | c1' from 'time_by_day<br>select distinct `store`.`s                             | y'as 'time_by_day') as<br>tore citv`as `c0`. `stor                | 'init'<br>e'.'store state' |            |                                                                           |
| Log4i配置                                                                                                    | 用于获取、修改Log                   | <sup>11</sup> SqlMembers | Source.getLevelMemberCoun             | tas `c1` from `store` as `store`                                                                                                    | ) as `init`                                                                     |                                                                   | - 1                        | 5 1        |                                                                           |
| 页面离线                                                                                                    | 进入页面离线界面                     | <sup>10</sup> SqlMembers | 10:20:47<br>Source.getLevelMemberCoun | t'store') as 'init'                                                                                                    | select distinct store . s                                                       | tore_state as c0 from                                             | store as 1                 | 31         |                                                                           |
| IP & Mac                                                                                                    | IP & Mac                     | 9 SalMembers             | 10:26:47<br>Source getLevelMemberCoun | select count(*) as `c0` from (s<br>t`promotion` as `promotion`) a                                                                                                    | select distinct `promoti                                                        | on`.`promotion_name`                                              | as `c0` from 14            | 42 1       |                                                                           |
| 连接池信息                                                                                                    | 连接池信息                        | 8                        | 10:26:47                              | select count(*) as 'c0' from (s                                                                                                    | select distinct `promoti                                                        | on`.`media_type` as `c0                                           | from 2:                    | 13 1       |                                                                           |
| 对象池信息                                                                                                    | 对象池信息                        | SqlMembers               | Source.getLevelMemberCoun<br>10:26:47 | t promotion as 'promotion') a<br>select count(*) as 'c0' from (s                                                                                                    | is 'init'<br>select distinct `product'                                          | `.`product name` as `c0                                           | from 'product'             |            |                                                                           |
| Mondrian管理页面                                                                                                    | Mondrian管理页面                 |                          |                                       |                                                                                                    |                                                                                 |                                                                   |                            |            |                                                                           |
| Mondrian SQL日志                                                                                                  | Mondrian SQL日志               |                          |                                       |                                                                                                    |                                                                                 |                                                                   |                            |            |                                                                           |